# छत्तीसगढ उच्च न्यायालय

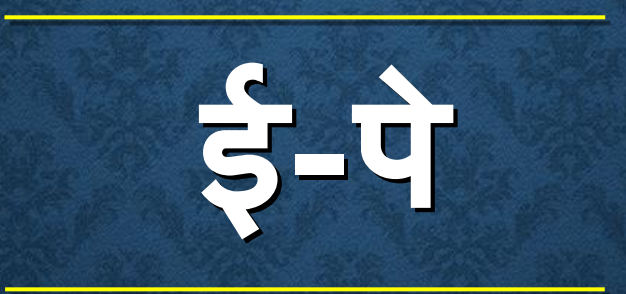

#### आदित्य जोशी, मास्टर ट्रेनर, छत्तीसगढ राज्य

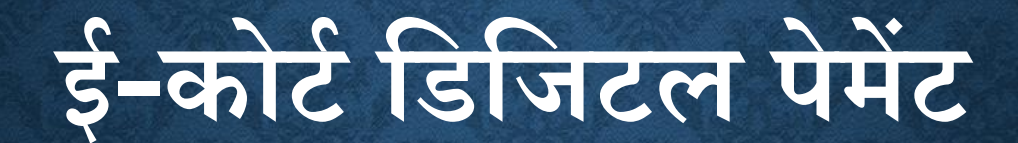

## pay.ecourts.gov.in

|            | e                 | <b>ePay</b><br>Courts Digital Payme | int      | €₹₹     |
|------------|-------------------|-------------------------------------|----------|---------|
| •Court Fee | OJudicial Deposit | OFine                               | OPenalty | OOthers |

 URL: <u>https://pay.ecourts.gov.in</u>
 इसे न्यायालय में जमा किये जाने वाली कई राशियों के आँनलाईन भुगतान हेतु तैयार किया गया है और इसके माध्यम से विभिन्न पेमेंट आँप्शन यथा Debit/Credit Cards, Internet Banking, UPI के द्वारा भुगतान किया जा सकता है।

🛠 निम्न मद में संबंधित राशी का भुगतान संभव है:

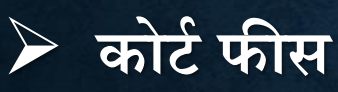

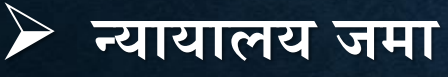

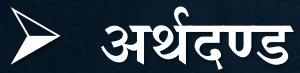

अय५०

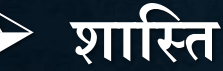

- Pay के माध्यम से भुगतान के साथ ही चालान भी तुरंत ही प्राप्त हो जाती है। जिसे अपने प्रकरण के साथ पेश कर कोर्ट-फी भुगतान इत्यादि का प्रमाण पेश किया जा सकता है।
- Pay के माध्यम से भुगतान करने हेतु भुगतानकर्ता के पास किसी भी बैंक की इंटरनेट बैकिंग सेवा का खाता एवं तत्संबंधी सुविधा होनी चाहिये। यथा-खाता, इंटरनेट बैकिंग आईडी एवं पासवर्ड।
- Pay के माध्यम से भुगतान करने हेतु भुगतानकर्ता के पास यदि किसी भी बैंक की इंटरनेट बैकिंग सेवा का खाता एवं तत्संबंधी सुविधा नहीं है। तब उस दशा में बैंक काउण्टर से Pay पोर्टल पर न्यायालय संबंधी राशी का भुगतान किया जा सकता है। वर्तमान में यह सुविधा केवल चुनिंदा बैंकों में ही उपलब्ध है।

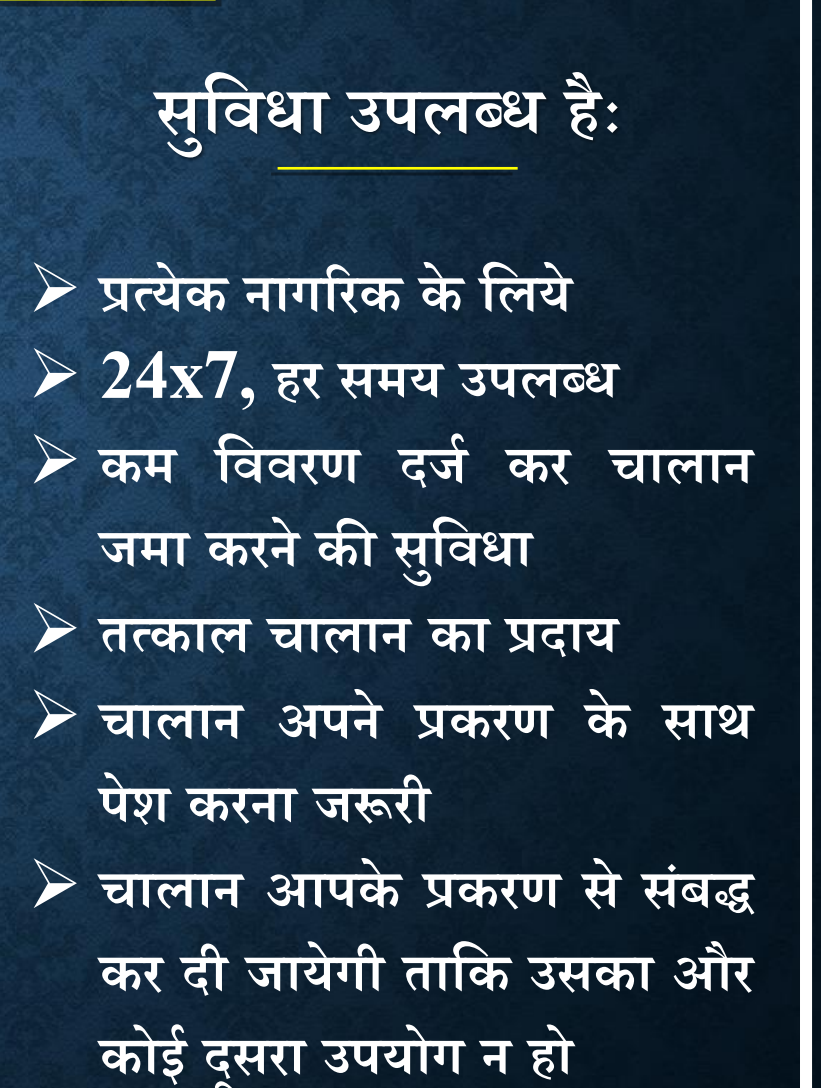

#### न्यायालय फीस

न्यायालय फीस अदा करने हेतु दो विकल्प उपलब्ध है:
नये प्रकरण हेतु (जब प्रकरण न्यायालय में पंजीबद्ध न हुआ हो)
पुराने प्रकरण हेतु (जो पूर्व से ही न्यायालय में लंबित/दर्ज हो, जिसके संबंध में भुगतानकर्ता के पास CNR Number, Case Number, Filling Number इत्यादि उपलब्ध हो)

भुगतानकर्ता के द्वारा, यदि पूर्व में किसी प्रकरण विशेष के संदर्भ में कोई भुगतान किया जा चुका हो तो उसे View Previous Transaction Option के अंतर्गत देखा जा सकता है।

|           |                  | <b>ePay</b><br>eCourts Digital Payment                                                                                                    | €      |
|-----------|------------------|----------------------------------------------------------------------------------------------------|--------|
| Court Fee | OJudicial Depo   | Sit OFine OPenalty                                                                                                    | Others |
|           | O District Court | Court Fee                                                                                                    |        |
|           | New Case Exi     | sting Case                                                                                                    |        |
|           | State            | Maharashtra •                                                                                                    |        |
|           | Establishment    | Dhule •<br>Civil Court Junior Division , Shirpur •                                                                                          |        |
|           | Party Name       | Nikhil Gupta                                                                                                    |        |
|           | Amount           | 1000                                                                                                    |        |
|           | Remark           | Rupees One Thousand Only<br>Remark                                                                                                    |        |
|           | Mobile No        | 9890966768<br>View Transaction                                                                                                    |        |
|           |                  | Terms and Conditions<br>The web site pay-ecourts.gov/n is<br>designed and developed by National<br>Informatics Centre under eCourts project |        |
|           | Generate OTP     | I agree to above Terms and Conditions<br>OTP Sent to your mobile number                                                                     |        |
|           | Enter OTP        | Enter OTP                                                                                                    |        |

नये प्रकरण हेतु कोर्ट फीस का भुगतान 🛠 राज्य, जिला एवं कोर्ट इस्टेबलिशमेंट चुने. ✤पक्षकार का नाम, कोर्ट फीस की राशी, रिमार्क एवं मोबाईल नंबर दर्ज करे. **\*** "I Agree to above Terms and Conditions." का चुनाव करे. \* "Generate OTP" को दबाये और आपके मोबाईल नंदर पर OTP प्राप्त होगी. प्राप्त OTP केवल 2 मिनट के लिये ही वैध होगी। जिसे आप दर्ज कर "Verify" दबाये.

| O AJ Weinheitene                            | Finance Department, Government of Moharashtro |
|---------------------------------------------|-----------------------------------------------|
| yment For : District And Sessions Court (PA | (-ECOURTS)                                    |
| Payment Mode                                | e-Payment     SBI epay Payment Gateway        |
| Scheme                                      | 0030034801                                    |
| Tin No.                                     |                                               |
| Dealer Name                                 | archana                                       |
| Department ID                               | NMHAU0120180000453                            |
| Challan Amount                              | ₹1                                            |
| Receipt Finanacial Year                     | 2018-2019                                     |
| Payment Period                              | One Time                                      |
| Select Bank*                                | BANK OF MAHARASHTRA                           |
| P                                           | roceed for Payment Cancel                     |

"Verify" का चुनाव करते ही आप संबंधित राज्य के आँनलाईन भुगतान के पोर्टल पर पहुंचेगें. इस पेज पर इंटरनेट बैकिंग हेतु स्व-\*\* संबंधित बैंक का चुनाव करना होगा. " Proceed for Payment" का चुनाव करे.

#### Your GRN Number Is MH004886998201819E Note Down Your GRN Number For Future

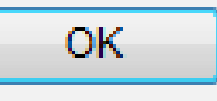

Customer Care / Contact us

Utility Bill Payments

nking branch of

#### Bank of Maharashtra renders its customers the facility to make Online Payments for ePayment of Tax Retail Corporate Click here for New Internet

New User?

बैंक ऑफ महाराष्ट्र Bank of Maharashtra

- Banking (Corporate) Migratred Users Only
- Online Shopping, Online Share Trading etc. This facility can be availed by customer of any Central The customers should have Bank of Maharashtra's Internet Banking User-id & passwords. Usin make payments at any time of the day.

Follow the below listed steps to complete your Payment

Welcome to Bank of Maharashtra NetBanking Payment Gateway

- Select Corporate / Retail Option
- Enter the User Id and Login password in Login Page. After Login Password validation, you will be taken to payment page in which Payment Details will be displayed
- Select Account to be Debited, enter Transaction Password and click on Submit.
   On submit the payment confirmation page will be displayed with all the Payment details selected and entered by you. Click on confirm if you want to go ahead with Payment or you may cancel the transaction. 6. On successful payment an acknowledgement (Cyber Receipt) will be displayed OR you will be redirected to the Merchan
- Website where you will get confirmation of your Payment.

Call us: All India Toll Free Number: 1800 233 1808 / 1800 233 4526 | Phone: 020- 27008600 | Email: mahaconnect@mahabank.co.in

✤ GNR क्रमांक उपलब्ध होगा. \* GNR क्रमांक भविष्य के लिये सहेज कर सुरक्षित रखे. \* "OK" पर क्लिक करे. \* OK करते ही संबंधित बैंक के वेब पेज पर रीडायरेक्ट किया जावेगा. 💠 जहॉ पर उपलब्ध विकल्प के अन्सार भगतान करना होगा.

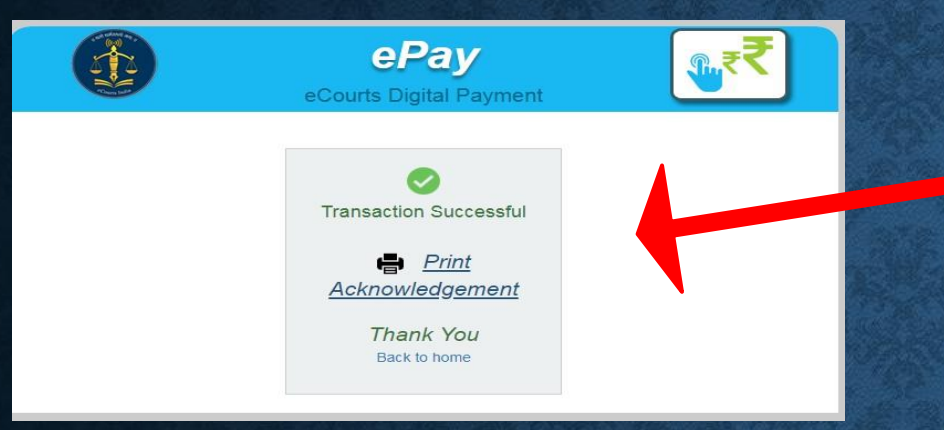

|                                                    | CHAL<br>MTR Form | ALLAN<br>m Number-6           |             |                   |        |      |        |          |          |  |  |  |  |
|----------------------------------------------------|------------------|-------------------------------|-------------|-------------------|--------|------|--------|----------|----------|--|--|--|--|
| GRN MH004955234201819E BARCODE                     |                  | Date 10/08/2018-13:28:40 Form |             |                   |        |      |        | m ID     |          |  |  |  |  |
| Department District And Sessions Court             |                  | Payer Details                 |             |                   |        |      |        |          |          |  |  |  |  |
| Judicial Stamps                                    |                  | TAX ID (Case No.)             |             |                   |        |      |        |          |          |  |  |  |  |
| Type of Payment Court Fees Collected in Stamps IGR |                  | PAN No.(If Applicable)        |             |                   |        |      |        |          |          |  |  |  |  |
| Office Name DIST AND SESSIONS COURT AURANGAE       | BAD              | Full Name                     |             | archana           |        |      |        |          |          |  |  |  |  |
| Location AURANGABAD                                |                  |                               |             |                   |        |      |        |          | 1        |  |  |  |  |
| Year 2018-2019 One Time                            |                  | Flat/Block I                  | No.         |                   |        |      |        |          |          |  |  |  |  |
| Account Head Details                               | Amount In Rs.    | Premises/B                    | uilding     |                   |        |      |        |          |          |  |  |  |  |
| 0030034801 Court Fees Stamps                       | 1.00             | Road/Stree                    | t           |                   |        |      |        |          |          |  |  |  |  |
|                                                    |                  | Area/Locali                   | ty          |                   |        |      |        |          |          |  |  |  |  |
|                                                    |                  | Town/City/I                   | District    |                   |        |      |        |          |          |  |  |  |  |
|                                                    |                  | PIN                           |             |                   | 4      | 1    | 1      | 0        | 0 5      |  |  |  |  |
|                                                    |                  | Remarks (F                    | arty Detail | s)                |        |      |        |          |          |  |  |  |  |
|                                                    |                  |                               |             |                   |        |      |        |          |          |  |  |  |  |
|                                                    |                  |                               |             |                   |        |      |        |          |          |  |  |  |  |
|                                                    |                  |                               |             |                   |        |      |        |          |          |  |  |  |  |
|                                                    |                  |                               |             |                   |        |      |        |          |          |  |  |  |  |
|                                                    |                  | Amount In                     | One Rup     | ees Only          |        |      |        |          |          |  |  |  |  |
| Total                                              | 1.00             | Words                         |             |                   |        |      |        |          |          |  |  |  |  |
| Payment Details BANK OF MAHARASHTRA                |                  |                               | FC          | OR USE IN RECEIV  | /ING I | BANK | (      |          |          |  |  |  |  |
| Cheque-DD Details                                  |                  | Bank CIN                      | Ref. No.    | 0230004201808     | 10582  | 96 0 | 03278  | 5798     |          |  |  |  |  |
| Cheque/DD No.                                      |                  | Bank Date                     | RBI Date    | 10/08/2018-13:3   | 0:21   | N    | lot Ve | rified v | vith RBI |  |  |  |  |
| Name of Bank                                       |                  | Bank-Branc                    | h           | BANK OF MAHA      | RASI   | ITRA |        |          |          |  |  |  |  |
| Name of Branch                                     |                  | Scroll No. , I                | Date        | Not Verified with | Scro   |      |        |          |          |  |  |  |  |

💠 सफलतापूर्वक भुगतान के पश्चात् तत्संबंधी संदेश प्रकट होगा. 💠 संदेश में भुगतान पावती का प्रिंट लेने संबंधी विकल्प भी प्रदर्शित होगा. \* "Print Acknowledgement" पर क्लिक कर view e-Challan प्रदर्शित होगा, जिसे प्रिंट किया जा सकता है. 💠 इस प्रिंट-आउट को सहेज कर रखे और अपने प्रकरण में या उसके साथ प्रस्तुत

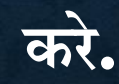

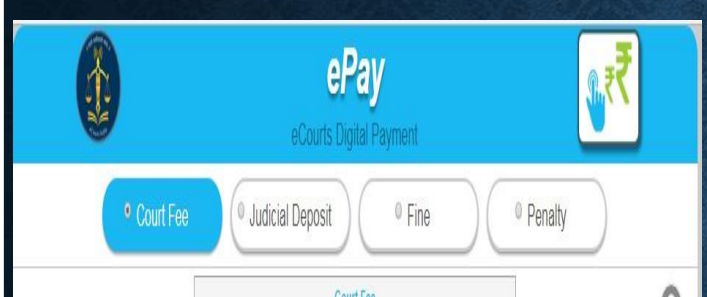

| ONR () Case        | No. () Filing No.                                                                                |        |
|--------------------|--------------------------------------------------------------------------------------------------|--------|
| CNR Number         | MHAH160006682018                                                                                 | G      |
|                    | Case No : R.C.CJ00000532018<br>Court No. : 1<br>Designation : CIVILJUDGEJ.D. J.M.F.C             | LAKOLE |
| <sup>r</sup> Party | State                                                                                            | Y      |
|                    | Enter New Party Name                                                                             |        |
| * Amount           | Amount                                                                                           |        |
| * Mobile No        | Enter Mobile No                                                                                  |        |
|                    | Terms and Conditions<br>The web site pay acourts gov in is<br>designed and developed by National |        |

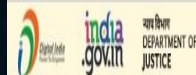

al Informatics Centre (NC) Ministry of Electronics & Information Technology, Government of India.

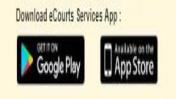

1 set Reviewed and Undated on - 08 Jul 201

न्यायालय में पूर्व से लंबित प्रकरण हेतु भी CNR Number के जरिये कोर्ट फीस इत्यादि का भुगतान आँनलाईन किया जा सकता है.

लंबित प्रकरण हेतु भुगतान

16 अंकों का CNR क्रमांक दर्ज करे और GO दबाये.
 <u>पक्षकार का नाम चुने.</u>

राशी एवं मोबाईल नंबर दर्ज करे और शर्तों को स्वीकार करे.

इसके पश्चात् OTP प्राप्ति, वेरिफिकेशन, भुगतान पोर्टल पर पहुंचना, GNR क्रमांक उपलब्ध होना, संबंधित बैंक के पोर्टल पर रि-डायरेक्ट होना, भुगतान पश्चात् तत्संबंधी संदेश मिलना और चालान को प्रिंट करना इत्यादि समस्त प्रक्रिया पूर्ववत् के अनुसार ही होगी, जैसे पूर्व में किसी नवीन प्रकरण के संदर्भ में भुगतान के संबंध में बतलाया गया है.

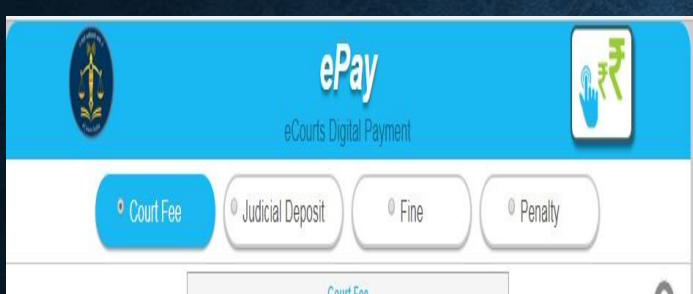

| ONR () Case | No. () Filing No.                                                                               |        |
|-------------|-------------------------------------------------------------------------------------------------|--------|
| CNR Number  | MHAH160006682018                                                                                | 60     |
|             | Case No : R.C.C./0000053/2018<br>Court No. : 1<br>Designation : CIVIL JUDGE J.D. J.M.F          | CAKOLE |
| ' Party     | State                                                                                           | Y      |
|             | Enter New Party Name                                                                            |        |
| * Amount    | Amount                                                                                          |        |
| * Mobile No | Enter Mobile No                                                                                 |        |
|             | Terms and Conditions<br>The web site pay acourts govin is<br>designed and developed by National |        |

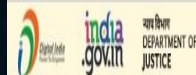

Last Reviewed and Updated on : 08 Jul 201 Download eCourts Services App :

This sile is designed, hosted and maintained by National Informatics Centre (NC) Ministry of Electronics & Information Technology, Government of India. 8:0118:a/Committee Surveyee Count of India All Entrits Research

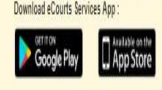

न्यायालय में पूर्व से लंबित प्रकरण हेतु पूर्व के अनुसार Case Number/Filing Number के जरिये भी कोर्ट फीस इत्यादि का भुगतान आँनलाईन किया जा सकता है.

लंबित प्रकरण हेतु भुगतान

- Case Number/Filing Number दर्ज करे और GO दबाये.
- पक्षकार का नाम चुने. राशी एवं मोबाईल नंबर दर्ज करे और शर्तों को स्वीकार करे.
- इसके पश्चात् OTP प्राप्ति, वेरिफिकेशन, भुगतान पोर्टल पर पहुंचना, GNR क्रमांक उपलब्ध होना, संबंधित बैंक के पोर्टल पर रि-डायरेक्ट होना, भुगतान पश्चात् तत्संबंधी संदेश मिलना और चालान को प्रिंट करना इत्यादि समस्त प्रक्रिया पूर्ववत् के अनुसार ही होगी, जैसे पूर्व में किसी नवीन प्रकरण के संदर्भ में भुगतान के संबंध में बतलाया गया है.

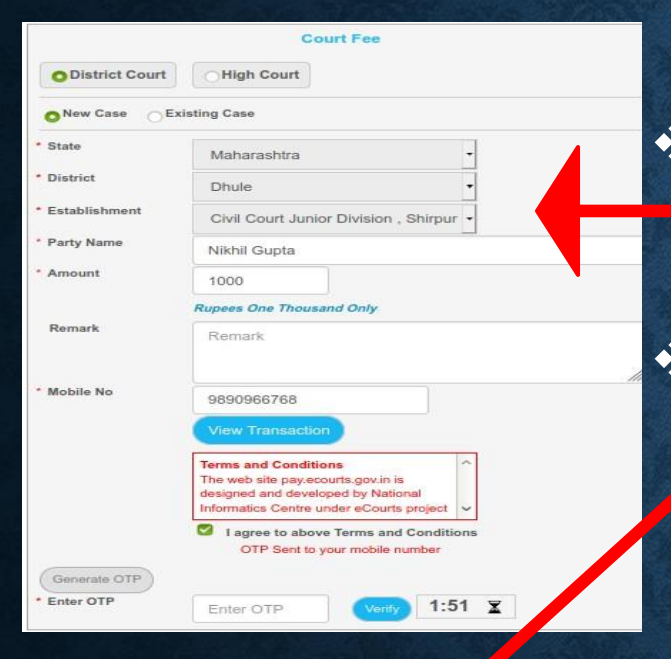

| Transa  | tion List                |              | C          | Court Fee           | K                    | ×                           |           |
|---------|--------------------------|--------------|------------|---------------------|----------------------|-----------------------------|-----------|
| Sr. No. | Party Name               | Amount (₹)   | Date       | GRN No.             | Bank CIN No.         | Action                      |           |
| 1       | archana                  | 1.00         | 08-08-2018 | Get Challan Details | Get Bank Details     | View Challan                |           |
| 2       | archana                  | 1.00         | 08-08-2018 | Get Challan Details | Get Bank Details     | View Challan                |           |
| 3       | archana                  | 1.00         | 08-08-2018 | Get Challan Details | Get Bank Details     | View Challan                |           |
| 4       | archana                  | 1.00         | 08-08-2018 | Get Challan Details | Get Bank Details     | View Challan                |           |
| 5       | archana                  | 1.00         | 08-08-2018 | Get Challan Details | Get Bank Details     | View Challan                |           |
| 6       | archana                  | 1.00         | 08-08-2018 | Get Challan Details | Get Bank Details     | View Challan                |           |
| 7       | archana                  | 1.00         | 08-08-2018 | MH004883989201819E  | 02300042018080853425 | View Challan                |           |
| 8       | archana                  | 1.00         | 07-08-2018 | MH004868008201819E  | 02300042018080752200 | View Challan                |           |
| 9       | archana                  | 1.00         | 07-08-2018 | MH004838962201819E  | 02300042018080749829 | View Challan                |           |
| 10      | archana                  | 1.00         | 06-08-2018 | MH004834736201819E  | 02608672018080639600 | View Challan                |           |
| 11      | archana                  | 1.00         | 06-08-2018 | MH004834521201819E  | 02608672018080639598 | View Challan                |           |
| 12      | archana                  | 1.00         | 06-08-2018 | MH004831069201819E  | 02300042018080649221 | View Challan                |           |
| 13      | archana                  | 1.00         | 06-08-2018 | MH004830440201819E  | 02300042018080649179 | View Challan                |           |
| 14      | archana                  | 1.00         | 06-08-2018 | MH004825331201819E  | Get Bank Details     | View Challan                |           |
|         | _                        |              | -          |                     |                      |                             |           |
|         | 1a न्याप विभाग<br>DEPART | T<br>MENT OF |            |                     | Las<br>06 -          | at Reviewed and<br>Jul 2018 | Updated o |

View Previous Transactions \*ePay उपयोगकर्ता अपने द्वारा किये गये पूर्व के संव्यवहार को Party Name और Mobile Number दर्ज कर देख सकते है.
\*पूर्व के सभी सफल/असफल संव्यवहार को सूचीबद्ध रूप में देखा जा सकता है. संव्यवहार की सूची में से "View Challan" विकल्प के जरिये चालान को देखा और प्रिंट किया जा सकता है.

★ यदि भुगतान के पश्चात् GNR क्रमांक न मिले तो उक्त वर्णित प्रक्रिया के द्वारा चालान को प्रिंट कर संबंधित बैंक से राशी के संबंध में जानकारी ली जा सकती है. सामान्यतः यदि किसी उपयोगकर्ता के बैंक खाते से राशी विकलित हो जाये और ePay वेज साईट पर भुगतान दर्शित न हो तो इलेक्ट्रॉनिक बैकिंग प्रणाली के अनुसार 2-3 कार्य दिवस के भीतर स्वयं ही राशी खाता धारक के खाते में वापस आ जाती है.

| eCourtIS                   | DISTR | DIST<br>I( • SHRI        | IRICT AND SESSIO<br>I. S. M. MODAK | INS COURT PUNE MAHARA | SHTRA                   |                  |                                    | I                | nd       | Shri, U.<br>Thorat | A | Logo<br>10-08 | ut 🗄 N<br>2018 | 1010 |
|----------------------------|-------|--------------------------|------------------------------------|-----------------------|-------------------------|------------------|------------------------------------|------------------|----------|--------------------|---|---------------|----------------|------|
| łome                       | A     | 1   Court Fees / I-      | Court Fees /                       | Search.,              | Y                       |                  |                                    | 0                | Ŷ        | ≣QMenu             | 0 | 0 (           | 0              | 1    |
| Configure<br>Establishment | 0     |                          |                                    | Updated<br>ICoL       | Successfully<br>Irt Fee |                  |                                    |                  |          |                    |   |               |                |      |
| User Menu                  | 0     |                          | Case No. 0                         | Filing No.            |                         |                  |                                    |                  |          |                    |   |               |                |      |
| Master                     | 0     | 'Case Type:              | RCA-1                              | :                     | "Case No.:              | 1                | "Year: 2018                        | 60               |          |                    |   |               |                |      |
| Unification                | 0     | Party Name:              | Ujiwala Deshpi                     | ande ,                |                         |                  |                                    |                  |          |                    |   |               |                |      |
| Admin Menu                 | 0     | *Court Fee:              | 1                                  | 'GRN No.:             | H004933                 | 3306201819P      | Wrify                              |                  |          |                    |   |               |                |      |
| Filing Counter             | 0     | GRN Verification<br>No.: | 000633587120                       | 1819                  | Party Name:             | Testing          |                                    |                  |          |                    |   |               |                |      |
| Appeal Filing              | 0     |                          |                                    |                       |                         | Scheme C<br>Sche | lode: 003003480<br>eme: Court Fees | 1<br>Collected i | n Stamps |                    |   |               |                |      |
| Caveat Section             | 0     | Amount                   | 1.00                               |                       | Account<br>Details:     | Ni<br>Object C   | ame IGR<br>tode : 01               |                  |          |                    |   |               |                |      |
| Proceeding<br>Correction   | 0     |                          |                                    |                       |                         | Object Na<br>Am  | ame: Court Fees<br>ount: 1.00      | Stamps           |          |                    |   |               |                |      |
| Fees                       | 0     |                          | Deface                             |                       | Reset                   |                  |                                    |                  |          |                    |   |               |                |      |
| Court Fees                 | 0     |                          | Defacement No.:                    | 0002572849201819      |                         |                  |                                    |                  |          |                    |   |               |                |      |
| -Court Fees                |       |                          |                                    |                       |                         |                  |                                    |                  |          |                    |   |               |                |      |
| View Defaced I-Co<br>Fees  | ourt  |                          |                                    |                       |                         |                  |                                    |                  |          |                    |   |               |                |      |
| Verified I-Court Fe        | es    |                          |                                    |                       |                         |                  |                                    |                  |          |                    |   |               |                |      |
| Challan Details            |       |                          |                                    |                       |                         |                  |                                    |                  |          |                    |   |               |                |      |
| Change GRAS<br>Password    |       | lakomolio Austra         |                                    | <b>1</b>              | 10 <sup>41</sup> 1      |                  |                                    |                  |          |                    |   |               |                |      |

GNR का CIS में वेरिफिकेशन एवं रद्दकरण > ePay से भुगतान के पश्चात् प्राप्त होनें वाले चालान को संबंधित पक्षकार या अधिवक्ता के द्वारा प्रकरण के साथ पेश किया जावेगा. ≻ संबंधित चालान को न्यायालय के द्वारा जांच कर संबद्ध एवं रद्दकरण किया जावेगा ताकि उस चालान का दुबारा और कोई उपयोग न हो.

| GRN MHC       | 04627905201819E     | BARCODE       |            |             |              | Date                      | 01/08/2018-12                 | 47:30 F | iorm ID   |        |      |     |  |
|---------------|---------------------|---------------|------------|-------------|--------------|---------------------------|-------------------------------|---------|-----------|--------|------|-----|--|
| Department    | District And Sessio | ns Court      |            |             |              |                           | Payer Deb                     | 16      |           |        |      |     |  |
|               | Judicial Stamps     |               |            | 1           | TAX ID (Ca   | se No.)                   |                               |         |           |        |      |     |  |
| Type of Payn  | wet Cours rees co   | ectes n stan  | IDS IUK    |             | PAN No.(F    | Applicable)               |                               |         |           |        | _    | -   |  |
| Office Name   | ADD DIST AND SE     | ISSIONS COL   | JRT KHE    | Ð           | Full Name    |                           | Sunii Keshav Cha              | ian     |           |        | _    | -   |  |
| Looation      | RATNAGIRI           | _             |            |             |              |                           |                               |         |           |        |      |     |  |
| Year          | 2018-2019 One Th    | ne            |            | 1           | FlatBlook    | No.                       |                               |         |           |        | _    | -   |  |
|               | Account Head De     | Amount in Rs. | Premicec/8 | Building    |              |                           |                               |         |           |        |      |     |  |
| 0030034801    | Court Rees Stamps   |               |            | 5245.00     | Road Stree   | t                         | Bhoste                        |         |           |        | _    | -   |  |
|               |                     |               |            |             | ArealLocal   | ty                        | Gred                          |         |           |        | _    | -   |  |
|               |                     |               |            |             | Town/City/   | District                  |                               |         |           |        |      |     |  |
|               |                     |               |            |             | PIN          |                           |                               | 4       | 1 5       | 7      | 0    | -   |  |
|               |                     |               |            |             | Remarks (I   | Party Details             | 8                             |         | _         |        | _    | -   |  |
|               |                     |               |            |             | Suni Kesha   | ev Chavan Vi              | Madhusudan Tu                 | karam T | apkire    |        |      |     |  |
| -             |                     |               |            |             |              |                           |                               |         |           |        |      |     |  |
| OFFAC         | EO                  |               |            |             |              |                           |                               |         |           |        |      |     |  |
| _             | 4                   |               |            | -           |              |                           |                               |         |           |        |      |     |  |
| 5245.0        | 10                  |               |            | -           | to a state   |                           |                               |         |           |        |      | _   |  |
| Ent           | 0                   |               |            |             | Minouni In   | Pive incu                 | sang neg Hunan                | tu rorg | FINE FILE | ees ur | a.   |     |  |
| TAU           | /                   |               |            | 5,045,00    | words        |                           |                               |         |           |        |      |     |  |
| Payment Det   | alis BAV            | IK OF MAHAI   | RASHTR     | ^           |              | FOR USE IN RECEIVING BANK |                               |         |           |        |      |     |  |
|               | Cheque              | -OD Details   |            |             | Bank CIN     | Ref. No.                  | 0230004201808                 | 0135243 | 3 18213   | 389563 | 4    | _   |  |
| Cheque CO N   | 0.                  |               |            |             | Bank Date    | RBI Date                  | e 01/08/2019-12:48:22 02/08/2 |         |           |        | 2018 |     |  |
| Name of Bank  |                     |               |            |             | Bank-Brand   | ħ                         | BANK OF MAHARASHTRA           |         |           |        |      |     |  |
| Name of Bran  | a                   |               |            |             | Scroll No. , | Date                      | 80802,02/08/2                 | 218     |           |        |      |     |  |
| Department ID | ):<br>decad Details |               |            |             |              |                           |                               | Mobile  | No. :     | 90     | 6941 | 27  |  |
| Cristilari De | Signatur            | e valid       |            |             |              |                           |                               |         |           |        |      |     |  |
| Br. No.       | Remarks             |               | Det        | ooement No. | Defaoe       | ment Date                 | Userid                        |         | Deface    | nent A | nou  | nt  |  |
| 1             | VIETUAL TRE         |               | 00034      | 23014201819 | 02/08/20     | 18-11:40:12               | D8C127                        |         |           |        | 524  | 8.0 |  |
|               | Dent De A           | <u> </u>      |            |             | Total Defao  | ement Amo                 | unt                           |         |           | _      | 6,24 | 6.0 |  |
|               | Reason to a         |               |            |             |              |                           |                               |         |           |        |      |     |  |

Print Date 10-08-2018 12:28:47

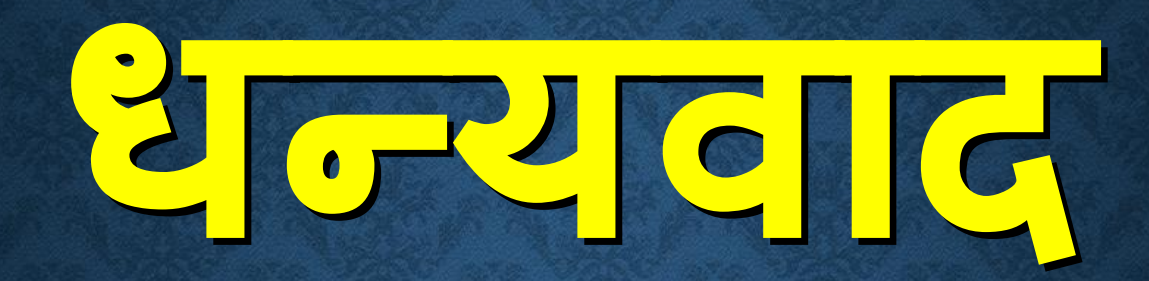

### आदित्य जोशी

adityajoshi78@aij.gov.in